## Kensington

## KensingtonWorks™

for macOS

| 12/13/2019 |                                                                                                    |
|------------|----------------------------------------------------------------------------------------------------|
| 2.1.8      | Se ha añadido el ratón con cable ProFit Ergo.                                                                                                    |
|            | Se han añadido las cadenas de localización para "Desplazar a la derecha" y<br>"Desplazar a la izquierda".                                                          |
|            | Se ha solucionado el problema de localización para detectar desde la configuración<br>regional del sistema.                                                        |
|            | Se ha solucionado la combinación de teclas enlazada a "Desplazar a la derecha" y<br>"Desplazar a la izquierda".                                                    |
|            | Se ha solucionado el problema de "Desplazar arriba" y "Desplazar abajo"<br>de los modelos K64327, K72352 y K72337.                                                 |
|            | Se ha aumentado el tamaño de la fuente.                                                                                                    |
| 1/8/2020   |                                                                                                    |
| 2.1.10     | Se ha solucionado el problema con el ajuste de la velocidad/aceleración del puntero<br>en modo Bluetooth.                                                          |
|            | Se ha eliminado "Expulsar elemento".                                                                                                    |
|            | Se ha añadido compatibilidad con el ratón inalámbrico vertical Ergo.                                                                                               |
|            | Se ha actualizado la imagen del ratón con cable Ergo.                                                                                                    |
|            | Para la compatibilidad de accesibilidad, se ha cambiado el nombre de KensingtonWorksAgent<br>a KensingtonWorksHelper.                                              |
|            | Se ha cambiado el texto "Capturar" a "Capturar en archivo".                                                                                                    |
|            | Se han eliminado las memorias caché de GUI durante la instalación.                                                                                                 |
| 2/21/2020  |                                                                                                    |
| 2.1.13     | Se ha conservado el archivo de configuración durante la instalación.                                                                                               |
|            | Se ha solucionado un error para permitir aplicaciones con nombres que incluyen espacios.                                                                           |
|            | Se ha modificado la "información de obtener paquete más reciente" en el servidor ACCO.                                                                             |
|            | Se ha solucionado el problema de "error en el proceso de notarización".                                                                                            |
|            | Se ha solucionado el problema de "No se puede iniciar sesión en Google Drive" cuando el usuario<br>selecciona "Enlazar con la Nube".                               |
| 2/25/2020  |                                                                                                    |
| 2.1.14     | Se ha definido "Segunda acción de arrastrar" como "Deiar de arrastrar".                                                                                            |
|            | Se ha cambiado el icono de mensaje de restablecimiento correcto de la copia de seguridad.                                                                          |
|            | Se ha solucionado el error de acceso a la "carpeta de usuario" con el nombre en formato Unicode.                                                                   |
| 2/20/2020  |                                                                                                    |
| 5/20/2020  |                                                                                                    |
| 2.1.15     | Se ha añadido la función de "seguimiento de desplazamiento".                                                                                                    |
|            | Se han eliminado los comandos TAU (automatización de prueba) "emulateButtonClick" y<br>"emulateButtonPress" de la versión de lanzamiento por motivos de seguridad. |

## 4/20/2020

| 2.1.16    | Se ha actualizado el copyright en "Copyright © 2020 ACCO Brands LLC.".                                                                                                    |
|-----------|----------------------------------------------------------------------------------------------------|
|           | Se han añadido atajos del teclado para teclas compatibles: retroceso, flecha abajo y flecha arriba.                                                                                                    |
|           | Se ha solucionado el problema con un solo eje y un puntero lento al configurar una tecla<br>modificadora diferente.                                                                                                    |
| 5/14/2020 |                                                                                                    |
| 2.1.17    | Se ha añadido la guía de "configuración de seguridad y privacidad de macOS" para indicar al<br>usuario que realice lo siguiente:                                                                                                    |
|           | a. Permitir KensingtonWorks en Seguridad y privacidad.                                                                                                    |
|           | b. Comprobar KensingtonWorks en Supervisión de entrada.                                                                                                    |
|           | c. Comprobar KensingtonWorks en Accesibilidad.                                                                                                    |
|           | Se ha implementado la localización de la guía.                                                                                                    |
|           | Se han actualizado los archivos json para corregir el texto incorrecto en los entornos de idioma<br>de chino tradicional y japonés.                                                                                                    |
| 6/5/2020  |                                                                                                    |
| 2.1.18    | Se ha añadido la función de navegación: "desplazamiento automático"                                                                                                    |
|           | 1. Haga clic en el botón para activar el "desplazamiento automático".                                                                                                    |
|           | 2. Haga clic en cualquier botón para desactivar el "desplazamiento automático".                                                                                                    |
|           | 3. Dos direcciones de desplazamiento: horizontal y vertical.                                                                                                    |
|           | 4. Mueva el trackball para iniciar el "desplazamiento automático" durante 15 segundos<br>(la cuenta regresiva comienza desde el último movimiento del trackball).                                                                                                    |
|           | 5. Durante el "desplazamiento automático", un movimiento ligero o corto del trackball<br>mantendrá esta función.                                                                                                    |
|           | 6. Durante el "desplazamiento automático", el movimiento normal del trackball cambiará<br>la dirección de esta función.                                                                                                    |
|           | 7. Limitación: en la configuración específica de la aplicación del "desplazamiento<br>automático", la función de "seguimiento de desplazamiento" no se puede desactivar<br>mediante el cambio a otra aplicación hasta que se haya hecho clic en un botón del trackbal |
|           | Cambiar el flujo de la interfaz de usuario:                                                                                                    |
|           | 1. Al iniciar KensingtonWorks, vaya directamente a la página de configuración del trackball<br>si hay un único trackball conectado.                                                                                                    |
|           | 2. Vaya a la página de configuración del trackball cuando se conecte un nuevo trackball.                                                                                                    |
|           |                                                                                                    |

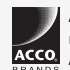

All specifications are subject to change without notice. Products may not be available in all markets. Kensington and the ACCO Acco and and design are registered trademarks of ACCO Brands. Kensington The Professionals' Choice is a trademark of ACCO Brands. All other registered and unregistered trademarks are the property of their respective owners. © 2020 Kensington Computer Products Group, a division of ACCO Brands. All rights reserved. k20-3416-es

Kensington The Professionals' Choice™